# FO Fuji Electric MONITOUCH EXPRESS

#### V9 series Web Machine Interface VPN Remote Access Service

NEW

Issue No. 50 August 2014

Continuing from issue No.47(June 2014) of Web Machine Interface VPN Remote Access Service, this Monitouch Express explains its features and introduces the steps to connect VPN. Monitouch VPN which is Simple, Safe, and Economical, significantly changes the concept of the existing remote monitoring and maintenance. Please experience our Web Machine Interface VPN Remote Access Service on this occasion.

## **VPN Remote Access Service Features**

#### All V9 series models are supported

Additional devices like VPN Routers and Option Units are not necessary to prepare because All V9 series Models have VPN functions.

### **Routing function**

By V9's routing function, not only V9 series but also PLCs and other devices connected to V9 series via Ethernet can be remotely accessed. \*Only available with V9 series models supporting LAN port 2CH.

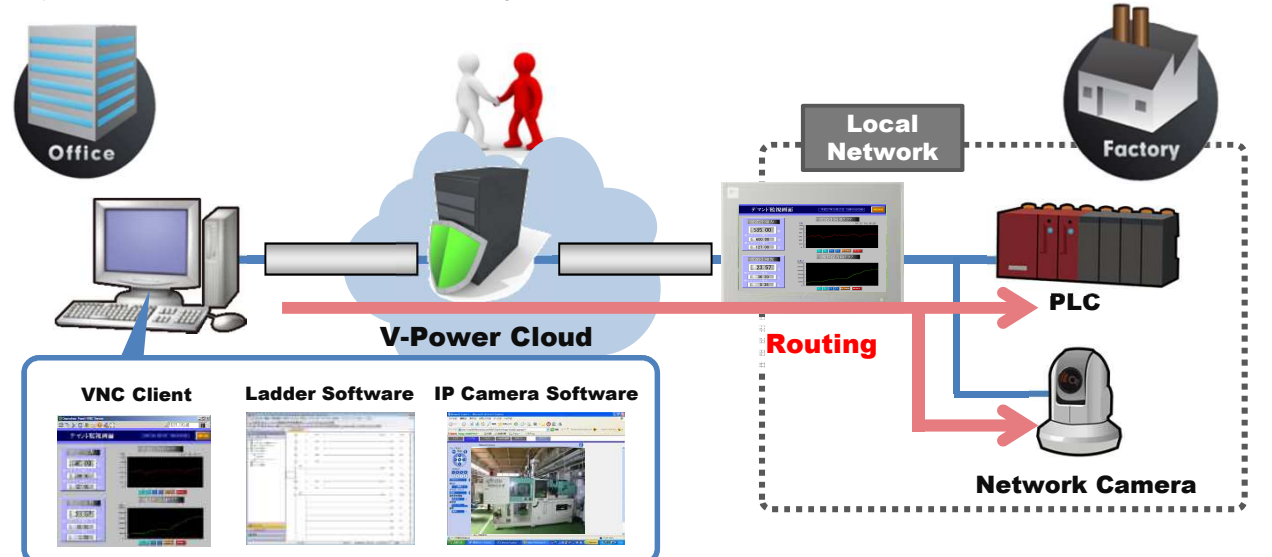

#### Hakko Electronics provides necessary environments

We provide for VPN server and VPN connection software (V-Connect). Customers do not need to prepare the environment such as a server.

### **High security**

Because our VPN supports SSL-VPN, you can remotely connect and access to devices without worrying about eavesdropping and Data tampering.

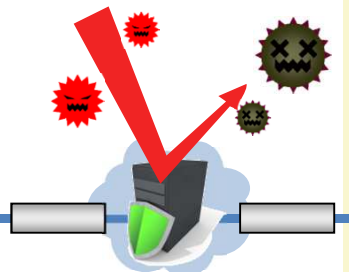

V-Power Cloud

No reproduction or republication. All brand names and product names in above are trademarks or registered trademarks of their respective companies.

## 

## VPN Remote Access Service Steps

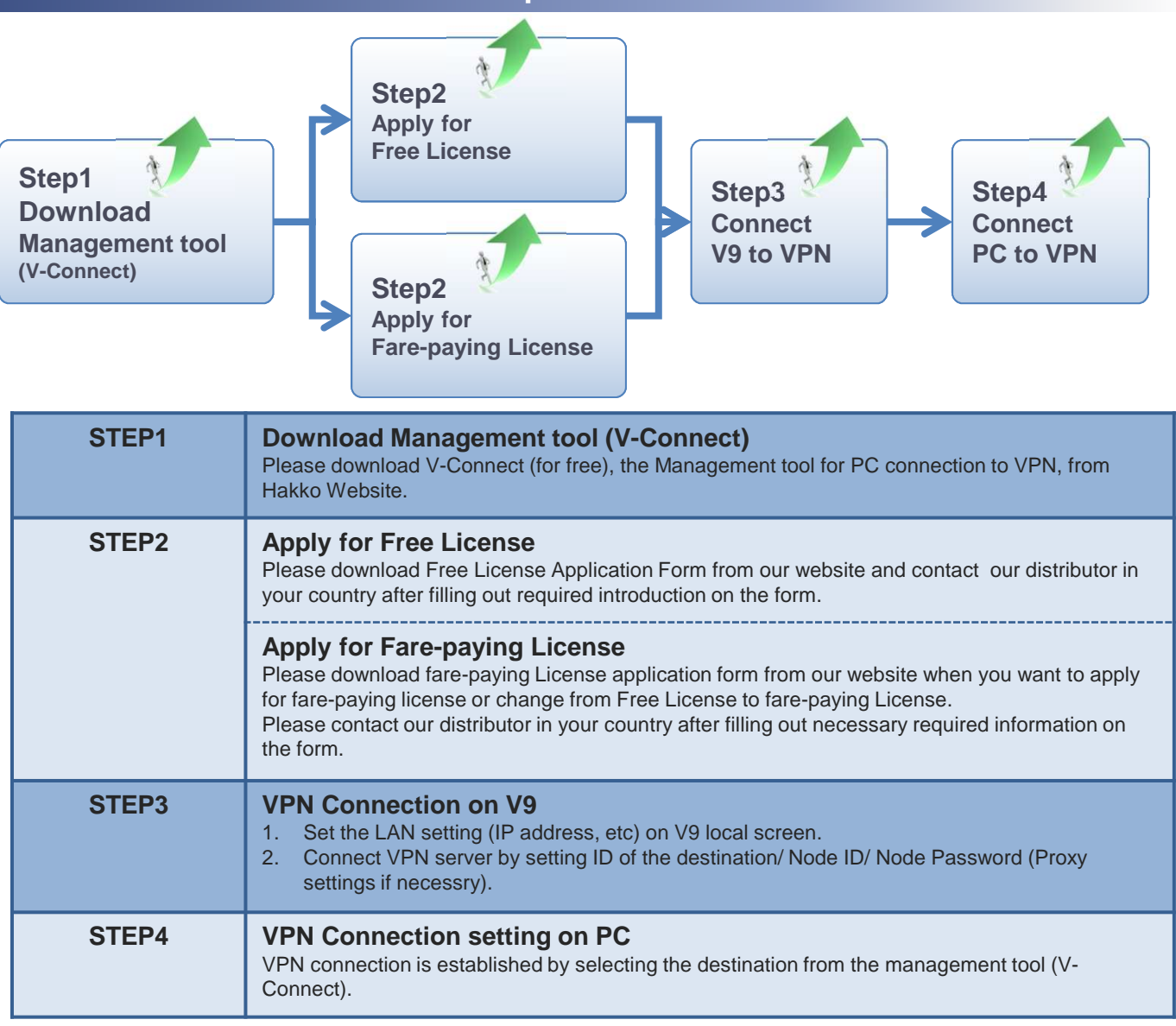

\*The above steps will be changed after October 2014. After October 2014, please check the renewed steps on our website.

**Download the application form and management tool** URL : http://monitouch.fujielectric.com/site/support-e/download-index-01.html

New idea of V9 series VPN service is called "Web Machine Interface". Please experience it with your facility. Please contact our distributor in your country for more information

Hakko Electronics Co., Ltd.